## INFORMATION TECHNOLOGY DIVISION (ITD)

## HOW TO REMOVE JAVA

2014

1) If you have any other java version in your computer, please uninstall / remove it by clicking **Start / Windows** and go to **Control Panel** 

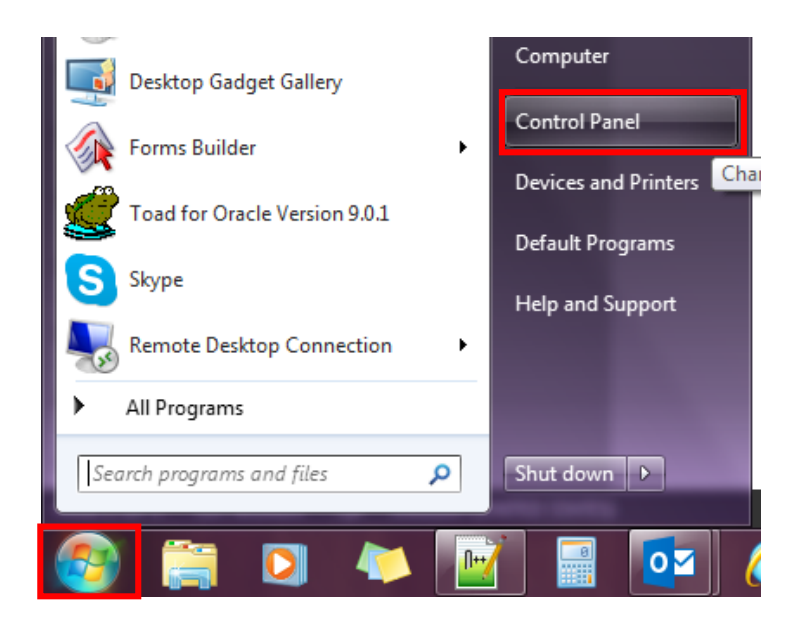

2) Click View by. Choose Large icons

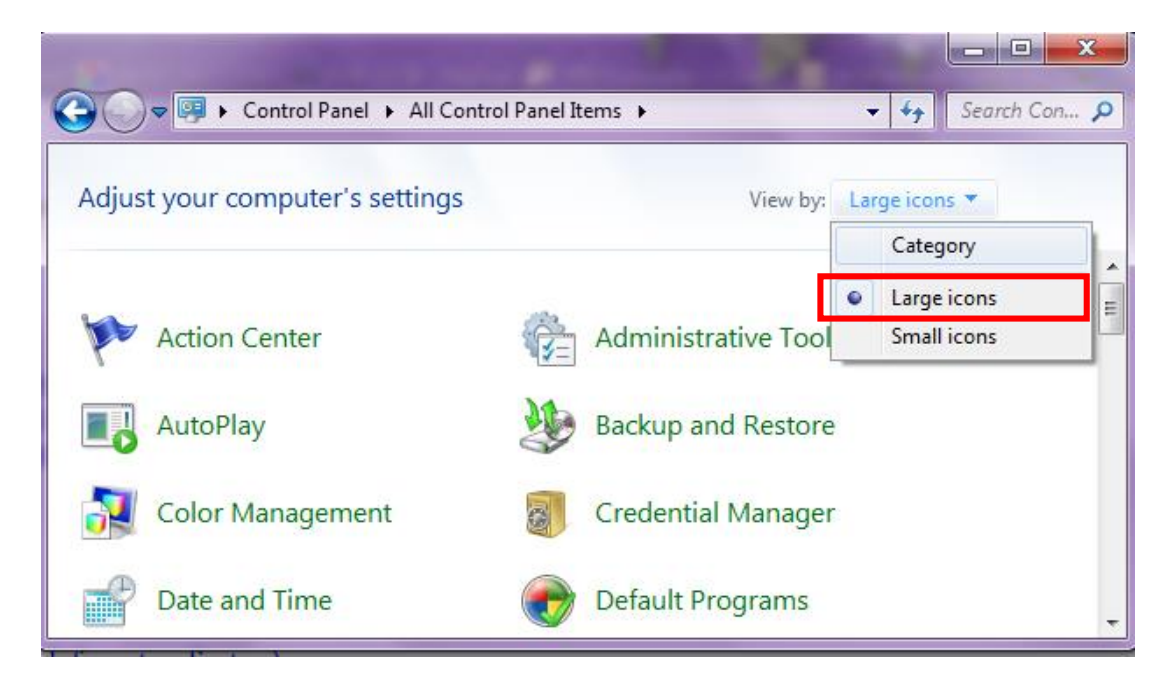

3) Click Programs and Features

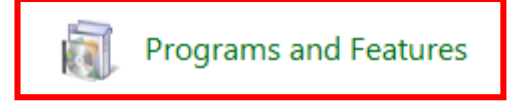

4) Click Java. Right click and click Uninstall or click button Uninstall at the top

| 6 | 🗸 🗸 🔁 🕨 Control Panel 🕨                                                                                                    | All Control Panel Items 	 Programs and Features                                                                                           |                                                                                                   | <b>- ↓</b>                                           | Search Pro 🔎       |
|---|----------------------------------------------------------------------------------------------------|----------------------------------------------------------------------------------------------------|---------------------------------------------------------------------------------------------------|------------------------------------------------------|--------------------|
|   | Control Panel Home<br>View installed updates                                                                                                    | Uninstall or change a program<br>To uninstall a program, select it from the list and then                                                 | click Uninstall, Change, or Repair.                                                               |                                                      |                    |
|   | <ul> <li>Turn Windows features on or<br/>off</li> </ul>                                                                                                    | Organize 👻 Uninstall                                                                                                    |                                                                                                   |                                                      | ····               |
|   | Install a program from the<br>network                                                                                                    | Name                                                                                                    | Publisher                                                                                         | Installed On                                         | Size ^             |
|   |                                                                                                    | Google Chrome     Microsoft Visual C++ 2010 x64 Redistributable - 10.0     Adobe Illustrator CS5.1     Adobe Community Help     Adobe AID | Google Inc.<br>Microsoft Corporation<br>Adobe Systems Incorporated<br>Adobe Systems Incorporated. | 11/22/2012<br>11/20/2012<br>10/16/2012<br>10/16/2012 | 14.6 MB<br>2.16 GB |
|   |                                                                                                    | Adobe AIK     WitraEdit     Google Talk (remove only)     Core FTP LE                                                                     | IDM Computer Solutions, Inc.                                                                      | 7/26/2012<br>7/23/2012<br>7/9/2012                   | 40.1 MB            |
|   |                                                                                                    | <mark>23</mark> Microsoft Visio Premium 2010<br>☑ Notepad++<br>鄧 wxDfast<br>I fTalk                                                       | Microsoft Corporation<br>wxDfast<br>Koyote-Lab Inc                                                | 7/6/2012<br>7/2/2012<br>6/21/2012<br>5/30/2012       | Е                  |
|   |                                                                                                    | Internet Download Manager     Indeter Service                                                                                             |                                                                                                   | 5/10/2012<br>5/2/2012                                |                    |
|   |                                                                                                    | Java(TM) 6 Update 32                                                                                                    | le                                                                                                | 4/30/2012                                            | 95.7 MB            |
|   |                                                                                                    | MPEG2 Codec(libmpeg2/mad) MSXML 4.0 SP2 (KB973688)                                                                                        | Microsoft Corporation                                                                             | 4/13/2012<br>4/10/2012                               | 1.33 MB            |
|   |                                                                                                    | MSXML 4.0 SP2 (KB954430)                                                                                                    | Microsoft Corporation                                                                             | 4/10/2012                                            | 1.27 MB            |
|   |                                                                                                    | Microsoft Visual C++ 2005 Redistributable                                                                                                 | Microsoft Corporation                                                                             | 4/9/2012                                             | 2.61 MB            |
|   |                                                                                                    | MSXML 4.0 SP2 Parser and SDK                                                                                                    | Microsoft Corporation                                                                             | 4/9/2012                                             | 1.22 MB            |
|   |                                                                                                    | Windows XP Mode                                                                                                    | Microsoft Corporation                                                                             | 4/9/2012                                             | 1.13 GB            |
|   |                                                                                                    | Uracle Jinitiator 1.3.1.22                                                                                                    | Owert Software                                                                                    | 4/9/2012                                             |                    |
|   |                                                                                                    | Quest SQL Tuning for Oracle                                                                                                    | Quest Software                                                                                    | 4/9/2012                                             | -                  |
|   | < m                                                                                                    |                                                                                                    |                                                                                                   |                                                      | +                  |
|   | Oracle         Product version: 6.0.320         Support link: http://java.com           Help link:         http://java.com         Update information: http://java.com |                                                                                                    |                                                                                                   |                                                      |                    |

5) Click Back or the <- arow

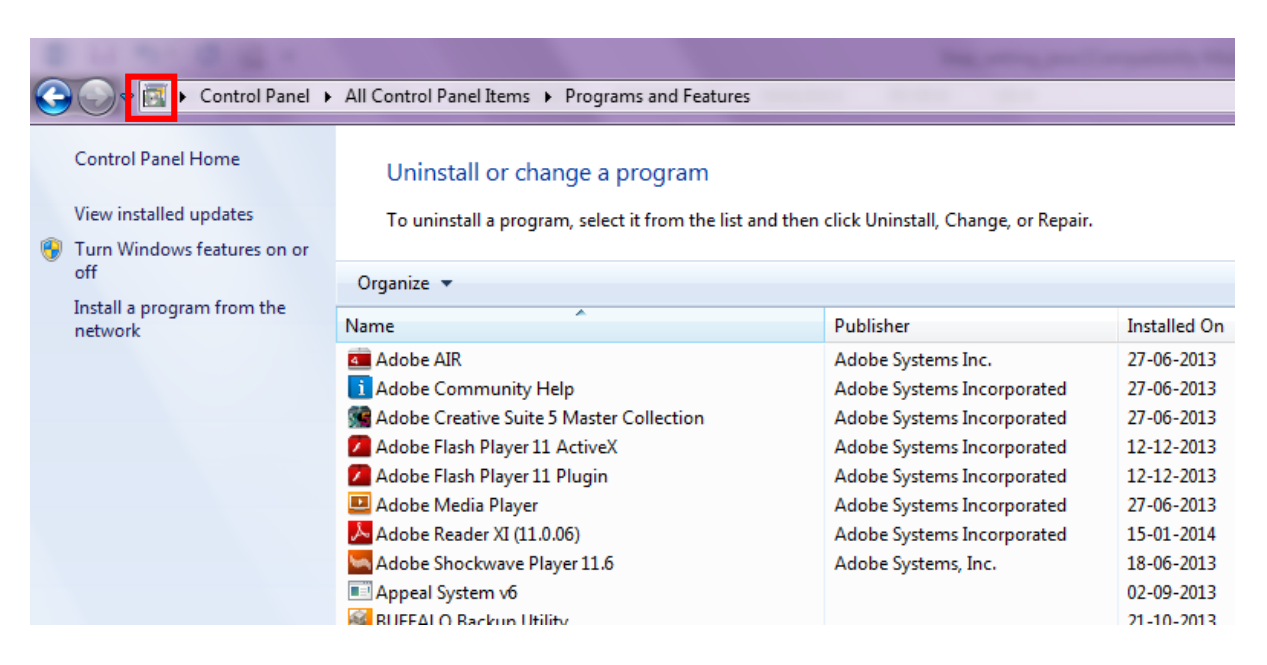